# VADEMECUM PAGAMENTI TELEMATICI

GIUFFRÈ Francis Lefebvre

Antonio Agricola consulente editoriale e informatico

Agenzia di Cuneo, Asti e provincia Via G. Mameli,8 - 12100 Cuneo tel e fax 017165577 agenzia@giuffrecuneo.it www.giuffrecuneo.com

## Entrare nel sito del portale sevizi servizi telematici: <u>http://pst.giustizia.it/PST/</u>

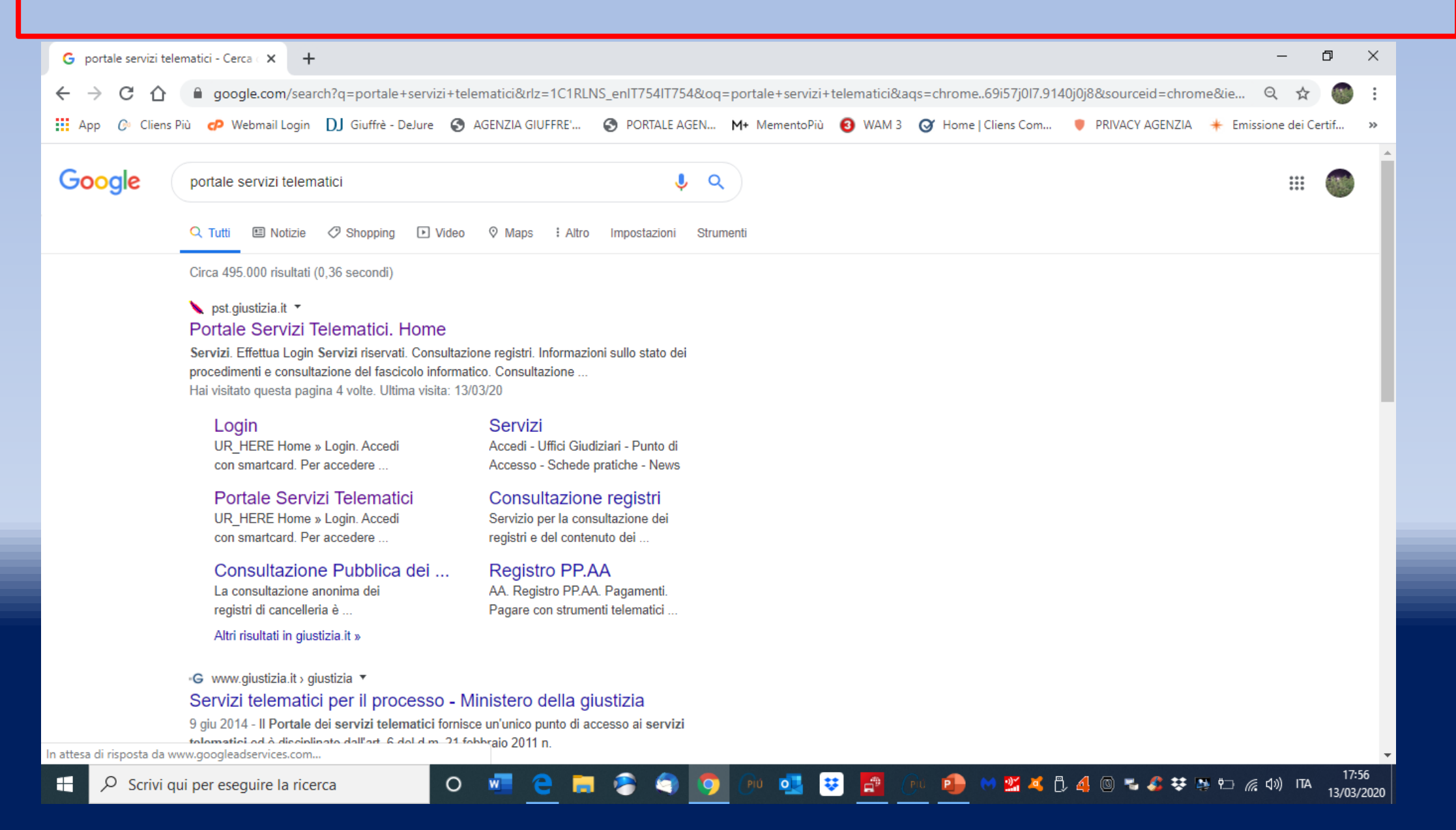

## Cliccare su effettua login

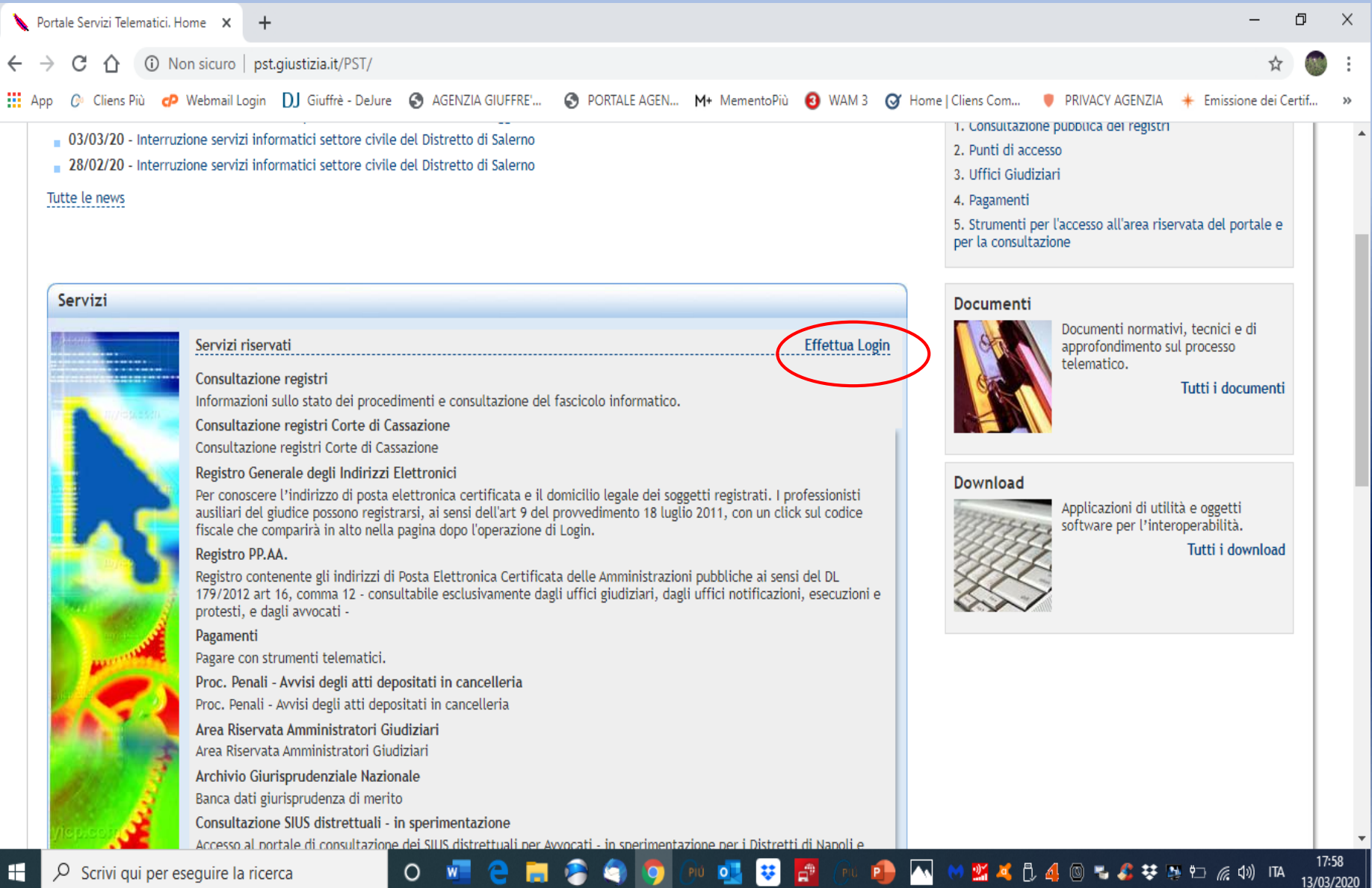

# Cliccare su smartcard

| Portale Servizi Telematici. Login × +                                                          |                                               |                                         | - 0 >                                                                                                    | ×         |
|------------------------------------------------------------------------------------------------|-----------------------------------------------|-----------------------------------------|----------------------------------------------------------------------------------------------------|-----------|
| $\leftrightarrow$ $\rightarrow$ C $\triangle$ (i) Non sicuro   pst.giustizia.it/PST/authentica | tion/it/pst_ar.wp                             |                                         | ☆ 🎯                                                                                                    | :         |
| 🔛 App 🔗 Cliens Più 🕫 Webmail Login DJ Giuffrè - DeJure 🔇 A                                     | AGENZIA GIUFFRE' 🔇 PORTALE AGEN M+ MementoPiù | 8 WAM 3                                 | + Emissione dei Certif >                                                                                                    | »         |
|                                                                                                | Login                                         | FAQ   FC                                | orum   Newsletter   RSS                                                                                                    | -         |
| Servizi Online Uffici Giudiziari<br>Ministero della Giustizia                                  |                                               | CERCA Vai<br>Mappa del sito   Glossario |                                                                                                    |           |
| Home                                                                                           | Servizi Schede pratiche News                  | Documenti Download                      | Italiano - English                                                                                                    |           |
| Home » Login Accedi con sportcard Per accede e con <u>smartcard</u>                            |                                               |                                         |                                                                                                    | *         |
| Scrivi qui per eseguire la ricerca                                                             | 🐖 🤤 🚍 🦈 🌍 🕟 💶 😎 🛛                             | 🚰 💮 🕑 🔼 🛛 💥 🛋 🕻 4 🛛 👟 🍣                 | いまた (18:00 18:00 (13/03/20 (13/03/20)))))))))) | 0<br>2020 |

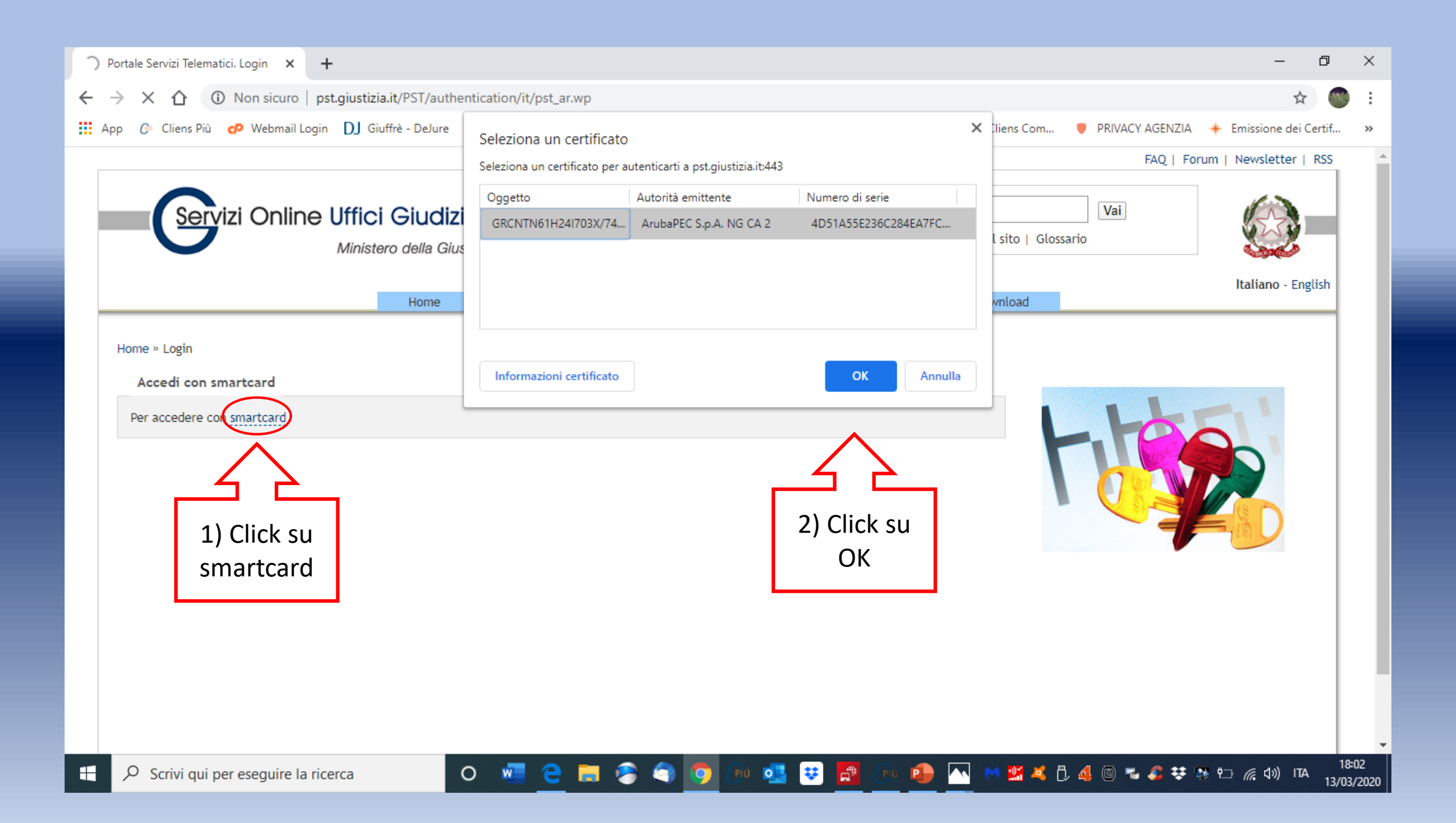

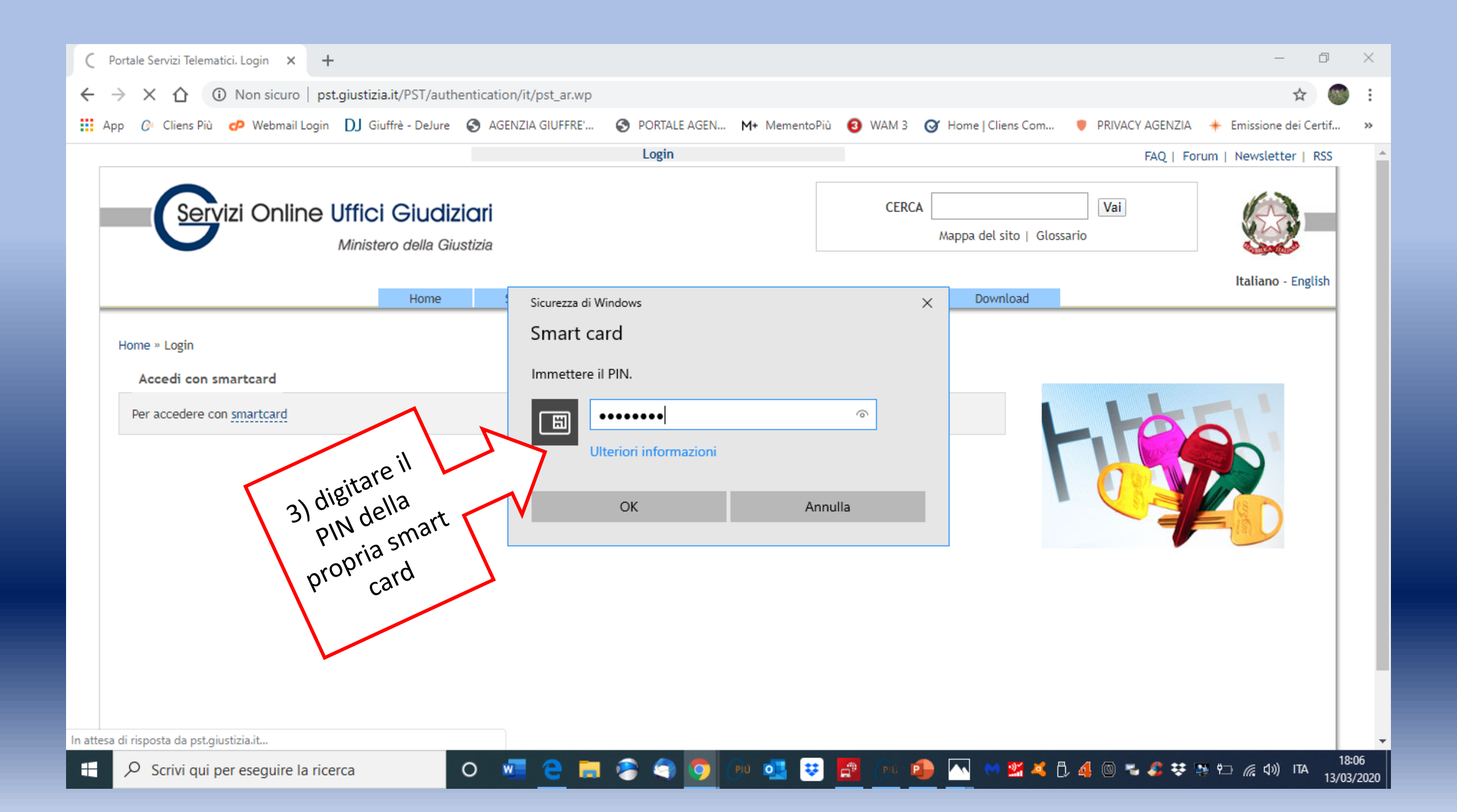

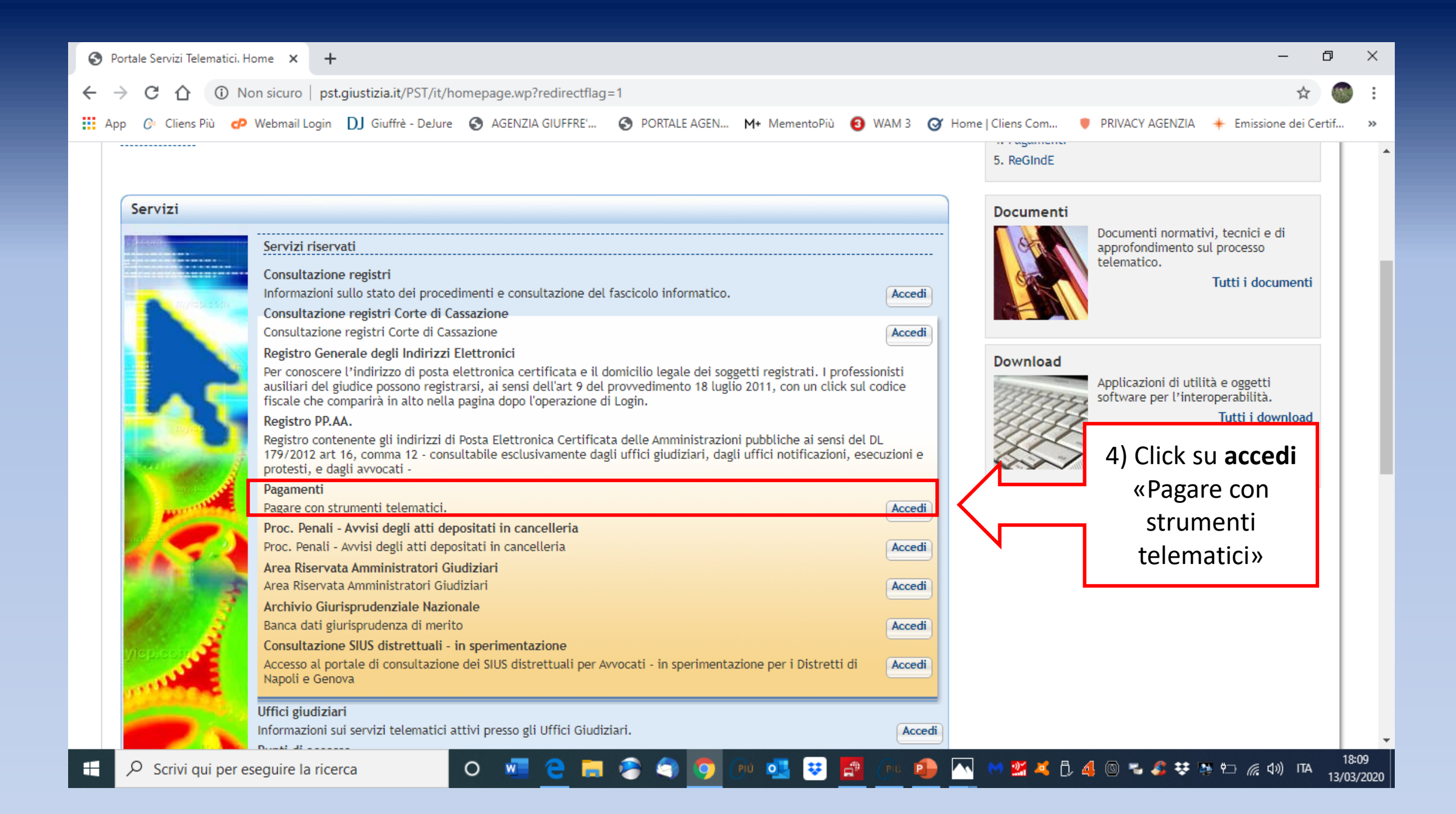

| 0 | ) Portale Servizi Telematici. Pagame 🗙 🕂                                                                                                    |                                     |                    |                                              |                     |           |                     |                 | - 0                      | ×     |
|---|----------------------------------------------------------------------------------------------------|-------------------------------------|--------------------|----------------------------------------------|---------------------|-----------|---------------------|-----------------|--------------------------|-------|
| ← | → C 1 (i) Non sicuro   pst.giu                                                                                                    | stizia.it/PST/it/pst_               | _2_3.wp            |                                              |                     |           |                     |                 | \$                       | :     |
|   | App 🕜 Cliens Più 🜈 Webmail Login D                                                                                                    | Giuffrè - DeJure                    | AGENZIA GIUFFRE'   | . S PORTALE AGEN                             | M+ MementoPiù       | 3 WAM 3   | O Home   Cliens Com | PRIVACY AGENZIA | Emissione dei Certif     | f »   |
|   |                                                                                                    |                                     |                    |                                              |                     |           |                     |                 | Helione Feelish          |       |
|   |                                                                                                    | Home                                | Servizi            | Schede pratiche                              | News                | Documenti | Download            |                 | Italiano - English       |       |
|   | Home » Servizi » Pagamenti Pagamenti Pagamenti Servizio per pagare in modalità telematica il contribuito unificato, i diritti di cancelleria, i diritti di copia e gli importi fissi per la pubblicazione degli annunci di vendita e per controllare e verificare l'esito dei pagamenti eseguiti nonché per stampare o scaricare la ricevuta attestante un pagamento eseguito in modalità elettronica. Per l'utilizzo fare riferimento al <u>vademecum operativo</u> . Gli Uffici Giudiziari che accettano pagamenti eseguiti telematicamente sono esclusivamente quelli visualizzati negli elenchi a discesa presenti nella maschera relativa ad una nuova richiesta di pagamento. Per il recupero delle somme erroneamente versate si procede secondo le modalità previste dalla legge (art 4 del decreto MEF del 9/10/2006). Per poter pagare con Mybank o con Poste è necessario inserire un solo versamento nella Richiesta di Pagamento: per spese di Giustizia inserire o solo il Contributo Unificato o solo i diritti di cancelleria. |                                     |                    |                                              |                     |           |                     |                 |                          |       |
|   | Cassazione.<br>+ Nuova Richiesta di pagamento<br>Filtra per                                                                                                    |                                     | Effett<br>«n<br>pa | uato l'accesso<br>uova richiesta<br>gamento» | o click<br>a di<br> |           |                     |                 | <b>ک</b> ے<br>د          |       |
|   | Tipologia<br>Tutte le tipologie                                                                                                    | Stato<br>Tutti gli stati<br>Causale |                    |                                              | Ρίύ 💽 👯             |           | 🕨 🔨 😽 💥 🗶 f         | 7, 📶 💿 🐾 🍂 🗱 1  | ™ Ÿ⊐ <i>(</i> ∈ ⊄))) ITA | 18:13 |

| ۲ | Portale Servizi Telematici. Richiest 🗙 🕂                                                                                                    | - 0                           | ×           |
|---|----------------------------------------------------------------------------------------------------|-------------------------------|-------------|
| ~ | → C ① Non sicuro   pst.giustizia.it/PST/it/pst_2_3_1.wp                                                                                                    | ☆ 🌑                           | :           |
| A | App 🕜 Cliens Più 🕫 Webmail Login DJ Giuffrè - DeJure 📀 AGENZIA GIUFFRE' 🚱 PORTALE AGEN M+ MementoPiù 🔞 WAM 3 🧭 Home   Cliens Com 🎈 PRIVACY AGENZIA 🌟                                                                                                    | Emissione dei Certif          | »           |
|   | Benvenuto Scegli un ufficio FAQ   Forum                                                                                                    | Newsletter   RSS              | •           |
| j | Conte d'Append - Tollino<br>TRIBUNALE DI ALESSANDRIA ex TRIBUNALE DI ACQUI TERME<br>TRIBUNALE DI ALESSANDRIA ex TRIBUNALE DI TORTONA<br>TRIBUNALE DI ALESSANDRIA ex TRIBUNALE DI TORTONA<br>TRIBUNALE DI ALESSANDRIA ex TRIBUNALE DI TORTONA<br>TRIBUNALE DI CUNEO ex TRIBUNALE DI MONDOVI<br>TRIBUNALE DI CUNEO ex TRIBUNALE DI SALUZZO<br>TRIBUNALE DI TORINO ex TRIBUNALE DI PINEROLO<br>TRIBUNALE DI VERCELLI ex TRIBUNALE DI CASALE MONTEFERRATO | Italiano - English            |             |
|   | Home     Servizi     Tribunale Ordinario - Alessandria     Load       Home » Servizi » Pagamenti » Richiesta nuovo pagamento telematico     Tribunale Ordinario - Aosta     Tribunale Ordinario - Aosta       Home » Servizi » Pagamenti » Richiesta nuovo pagamento telematico     Tribunale Ordinario - Asti     Tribunale Ordinario - Biella       Tribunale Ordinario - Cuneo     Tribunale Ordinario - Cuneo     Tribunale Ordinario - Cuneo     |                               |             |
|   | Pagamenti telematici Tribunale Ordinario - Ivrea<br>Tribunale Ordinario - Novara                                                                                                    |                               |             |
|   | Tipologia * Contributo unificato e/o Diritti di cancelleria   Tipologia * Contributo unificato e/o Diritti di cancelleria  V                                                                                                    |                               |             |
|   | Distretto* TORINO  VIficio Giudiziario* Scegli un ufficio                                                                                                    |                               |             |
|   | Nominativo pagatore *                                                                                                    |                               |             |
|   | Codice fiscale*,,si apre il form da completare con i dati                                                                                                    |                               |             |
|   | + Dati opzionali pagatore richiesti                                                                                                    |                               |             |
|   | + Dati versante<br>(opzionale)                                                                                                    |                               |             |
|   | Iban Addebito                                                                                                    |                               |             |
|   | BIC                                                                                                    |                               | -           |
| - | 🔎 Scrivi qui per eseguire la ricerca 🔹 🖉 🕒 🚾 🤤 📮 🥐 🧐 🗭 💀 🗐 🕐 💶 😻 🚰 🕐 🗐 📉 🔲 端 4 🖏 4 🖏 4 🖏 4 🕸                                                                                                    | ♥⊐ <i>((</i> ; ⊈1») ITA 13/03 | 17<br>/2020 |

| S Portale Servizi Telematici. Richiest × +                                                                                                    | - 0                                                                                                    | ×   |
|----------------------------------------------------------------------------------------------------|----------------------------------------------------------------------------------------------------|-----|
| ← → C ☆ ③ Non sicuro   pst.giustizia.it/PST/it/pst_2_3_1.wp                                                                                                    | A 🚳                                                                                                    | :   |
| 🗰 App 🕐 Cliens Più 🧬 Webmail Login D Giuffrè - DeJure 🔇 AGENZIA (                                                                                                    | GIUFFRE' 🔇 PORTALE AGEN M+ MementoPiù 🧕 WAM 3 🮯 Home   Cliens Com 🏮 PRIVACY AGENZIA 🌟 Emissione dei Certif                                                                                                    | **  |
| Codice fiscale* GRCNTN61H24I703X + Dati opzionali pagatore + Dati versante (opzionale) liban Addebito BIC Contributo unificato Importo(Es. 500.00) * 1.00 Causale * (generalita' attore - generalita' convenuto - testo aggiuntivo) ciccio/ciccia - procedimento di ingiunzione ante causam Causale: ciccio/ciccia - procedimento di ingiunzione ante causam | Non tutti gli istituti di credito sono convenzionati con Pagamento<br>PA, ed è possibile pagare mediante carta di credito anche<br>prepagate.<br>In questo caso lasciare in bianco lo spazio Iban addebito e BIC.<br>Inserire l'importo del C.U. e del Diritto di cancelleria inserendo le<br>informazioni richieste nella causale<br>Al termine click su:<br><b>«Aggiungi al carrello»</b> |     |
| Aggiungi al carrello Annulla                                                                                                    | ccessibilità   Privacy   Note legali   Credits   Contatti   Link utili                                                                                                    | ≈24 |

| S Portale Servizi 1                                           | Felematici. Carrello 🗙                                                                                         | +         |                      |                                               |                     |           |                           |                                          |                                                                                      |                                                                                            | -                                 | - 0          | ×   |
|---------------------------------------------------------------|----------------------------------------------------------------------------------------------------|-----------|----------------------|-----------------------------------------------|---------------------|-----------|---------------------------|------------------------------------------|--------------------------------------------------------------------------------------|--------------------------------------------------------------------------------------------|-----------------------------------|--------------|-----|
| ← → C △                                                       | (i) Non sicuro                                                                                                 | pst.giust | izia.it/PST/it/ps    | t_2_3_6.wp                                    |                     |           |                           |                                          |                                                                                      |                                                                                            |                                   | ☆ 🌑          | ) E |
| App 🕜 Clien                                                   | is Più 🕜 Webmail L                                                                                             | ogin DJ   | Giuffrè - DeJure     | S AGENZIA GIUFFRE'                            | PORTALE AGE         | EN M+ M   | ementoPiù                 | 3 WAM 3                                  | O Home   Cliens Com                                                                  | 💗 PRIVACY AGENZIA                                                                          | + Emission                        | e dei Certif | **  |
|                                                               |                                                                                                    |           |                      | Benvenuto/a G                                 | RCNTN61H24I70       | )3X! Logo | ut                        |                                          |                                                                                      | FAQ   Foru                                                                                 | m   Newslet                       | ter   RSS    |     |
| Servizi Online Uffici Giudiziari<br>Ministero della Giustizia |                                                                                                    |           |                      |                                               |                     |           |                           | CERC                                     | A Mappa del sito   G                                                                 | Vai                                                                                        |                                   |              |     |
|                                                               |                                                                                                    |           | Home                 | Servizi                                       | Schede pratiche     | N         | ews                       | Document                                 | ti Download                                                                          |                                                                                            | Italiano                          | - English    |     |
| Pagament<br>Richieste di<br>Identifica                        | i telematici<br>pagamento<br>tivo pagamento                                                                    |           | Data di<br>creazione | Tipologia                                     | Pagatore            | Versante  | Lista pa                  | gamenti                                  |                                                                                      |                                                                                            | Totale                            |              |     |
| Identifica                                                    | tivo pagamento                                                                                                 |           | Data di<br>creazione | Tipologia                                     | Pagatore            | Versante  | Lista pa                  | gamenti                                  |                                                                                      |                                                                                            | Totale                            |              |     |
| 24E000GLT                                                     | D6SO8N39DB8K3AR3BI                                                                                             | V2BR8DIM  | 13/03/2020           | Contributo unificato,Diritt<br>di cancelleria | Antonio<br>Agricola |           | ciccio/cio<br>procedim    | ccia - procedir<br>ento di ingiun        | mento di ingiunzione an<br>Izione ante causam                                        | te causam / ciccio/ciccia -                                                                | 2.00                              | 莭            |     |
| Importo tota                                                  | Importo totale: 2.00 euro<br>Effettua il pagamento +Nuova Richiesta di pagamento Torna alla home dei pagamenti |           |                      |                                               |                     |           | E<br>Sarà<br>per<br>diver | Ecco il V<br>possibi<br>poi pa<br>sament | /s. carrello co<br>richiesta di p<br>ile richiedere<br>gare con un<br>te click su «e | on il riepilogo de<br>agamento.<br>e un nuovo paga<br>un'unica operaz<br>effettua il pagan | ella<br>imento<br>zione,<br>nento | )            |     |

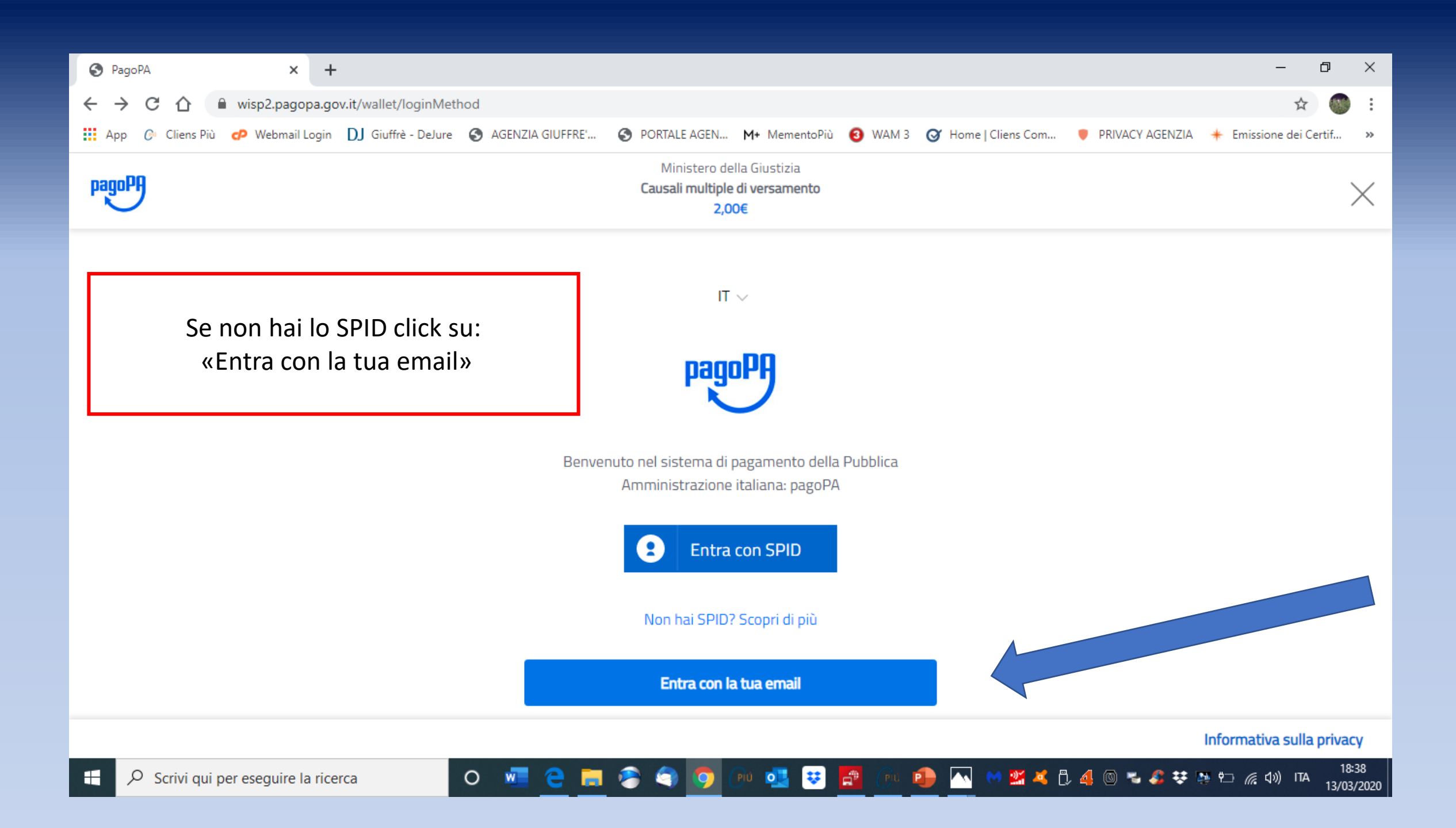

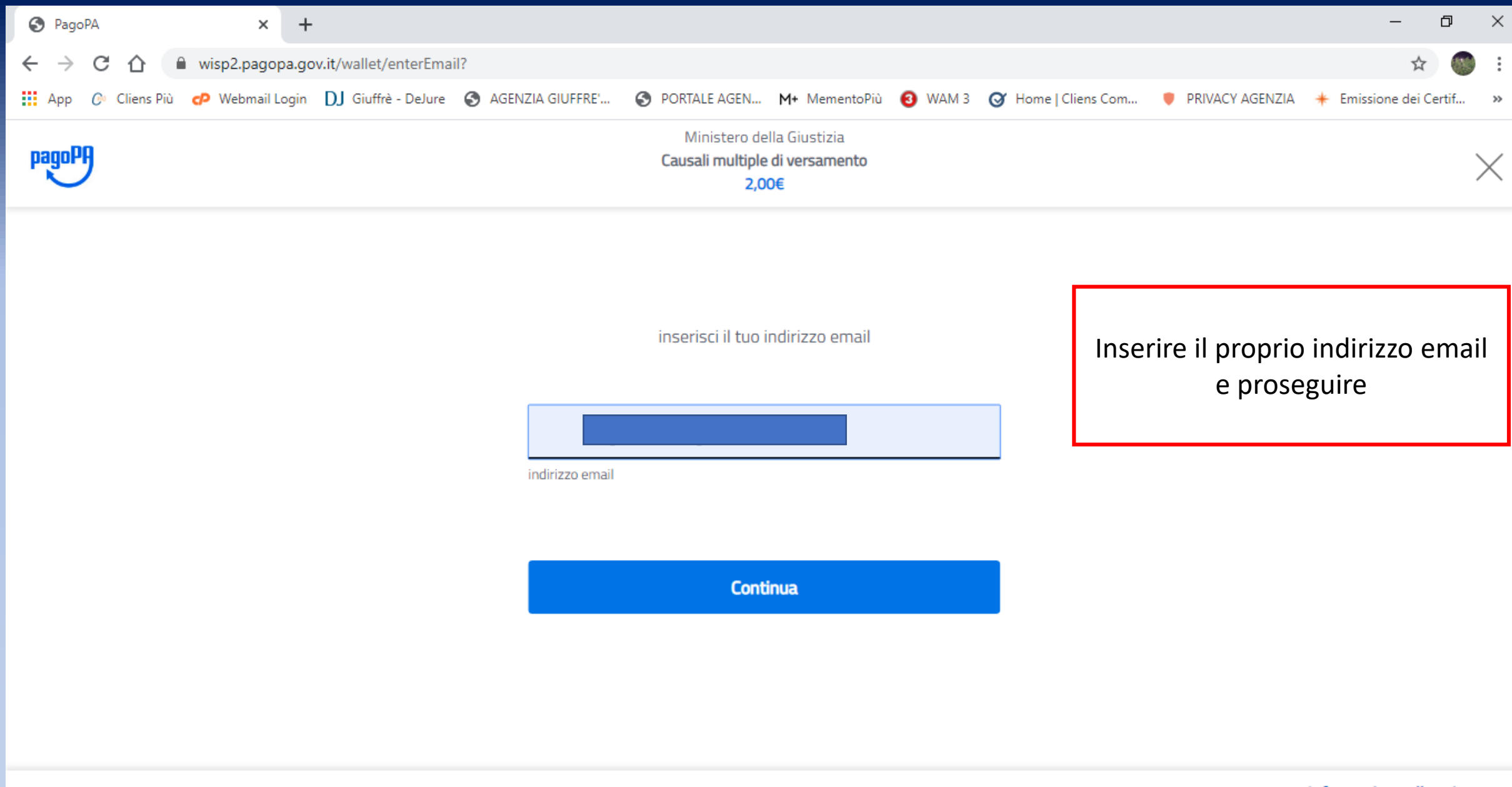

0 🐖 🤮 📻 🧐 🧿 Թ 💶 😨 Թ 争

Informativa sulla privacy

👐 💁 🧸 🗒 👍 💿 🛰 🎜 👯 🐚 🗁 🌈 ¢)) ITA

18:48

13/03/2020

| PagoPA                                        | ×            | +                               |                       |                                              |                                            |         |                   |                 | _                  | ٥        | ×  |
|-----------------------------------------------|--------------|---------------------------------|-----------------------|----------------------------------------------|--------------------------------------------|---------|-------------------|-----------------|--------------------|----------|----|
| $\leftrightarrow$ $\rightarrow$ C $\triangle$ | wisp2.pagop  | a.gov.it/wallet/startSessic     | n?email=agenzia%40giu | uffrecuneo.it                                |                                            |         |                   |                 | \$                 |          | :  |
| App 🕜 Cliens Più                              | 🕜 Webmail Lo | ogin <b>DJ</b> Giuffrè - DeJure | S AGENZIA GIUFFRE'    | S PORTALE AGEN                               | M+ MementoPiù                              | 3 WAM 3 | Home   Cliens Com | PRIVACY AGENZIA | + Emissione dei Co | ertif    | >> |
| pagoPA                                        |              |                                 |                       | Ministero dell<br>Causali multiple d<br>2,00 | la Giustizia<br>d <b>i versamento</b><br>€ |         |                   |                 |                    | $\times$ | r  |

pagoPA - Informativa sulla privacy

#### INFORMATIVA SUL TRATTAMENTO DEI DATI PERSONALI

ai sensi degli artt. 13-14 del Regolamento (UE) 2016/679

Questa informativa privacy descrive come vengono trattati i dati personali di coloro che approdano al sito wisp2.pagopa.gov.it/ (il **"Sito"**) per effettuare un pagamento tramite pagoPA. Il Sito ti permette (i) di essere avvisato per email in merito alle transazioni che effettuerai sul sistema pagoPA e, se deciderai di registrarti a pagoPA, (ii) di effettuare la registrazione a pagoPA, (iii) di memorizzare alcune modalità

accetto la privacy policy

0

W

Continua

📀 🤄 🧿 🔎 💁 🕫 问 🏚

Accettare e Continua.....

🗏 🌠 🖏 🗒 4 🔘 🛰 🍣 👯 ங 🌈 🕼 ITA

Informativa sulla privacy

18:48

13/03/2020

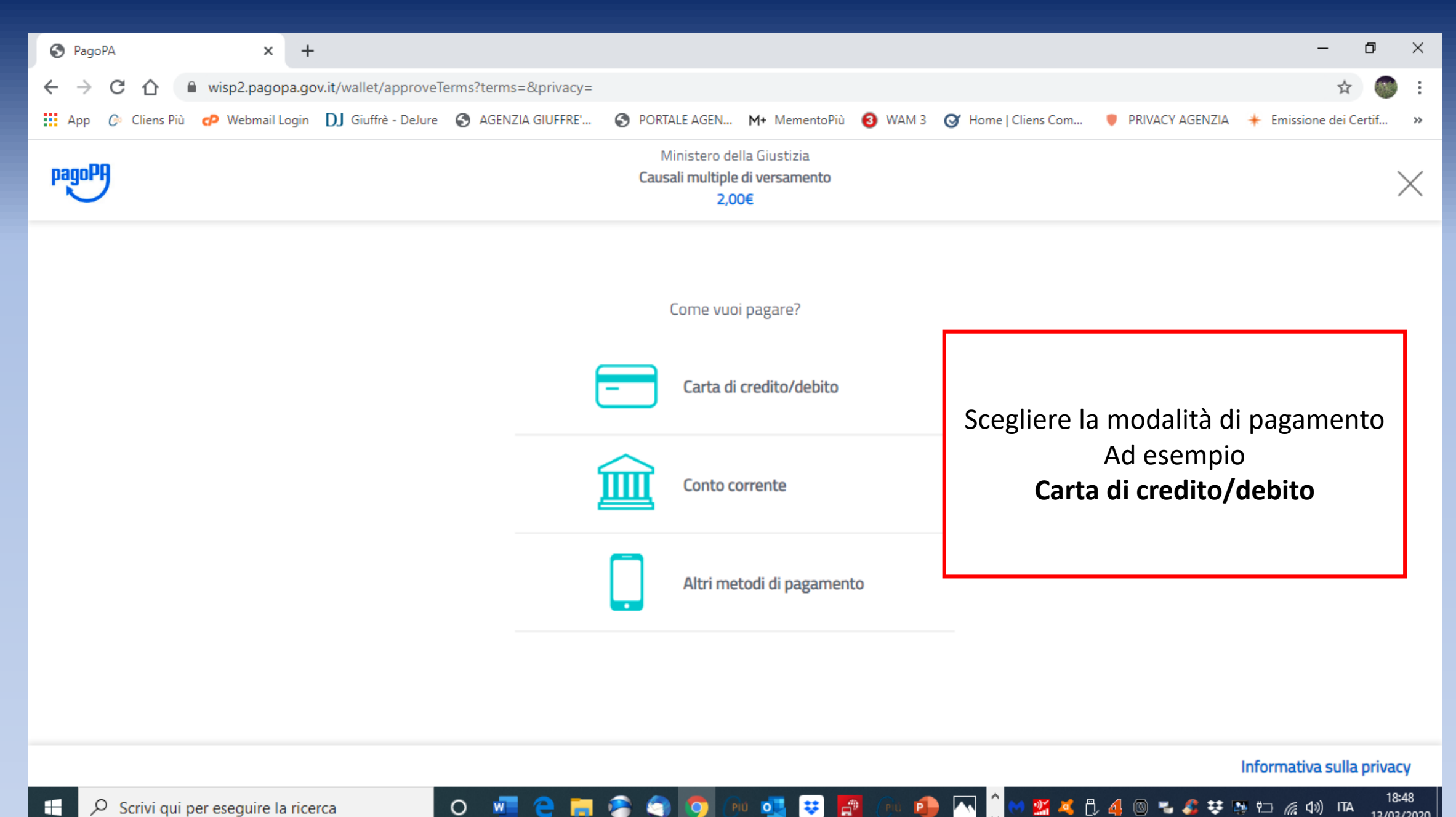

1

P

0

w

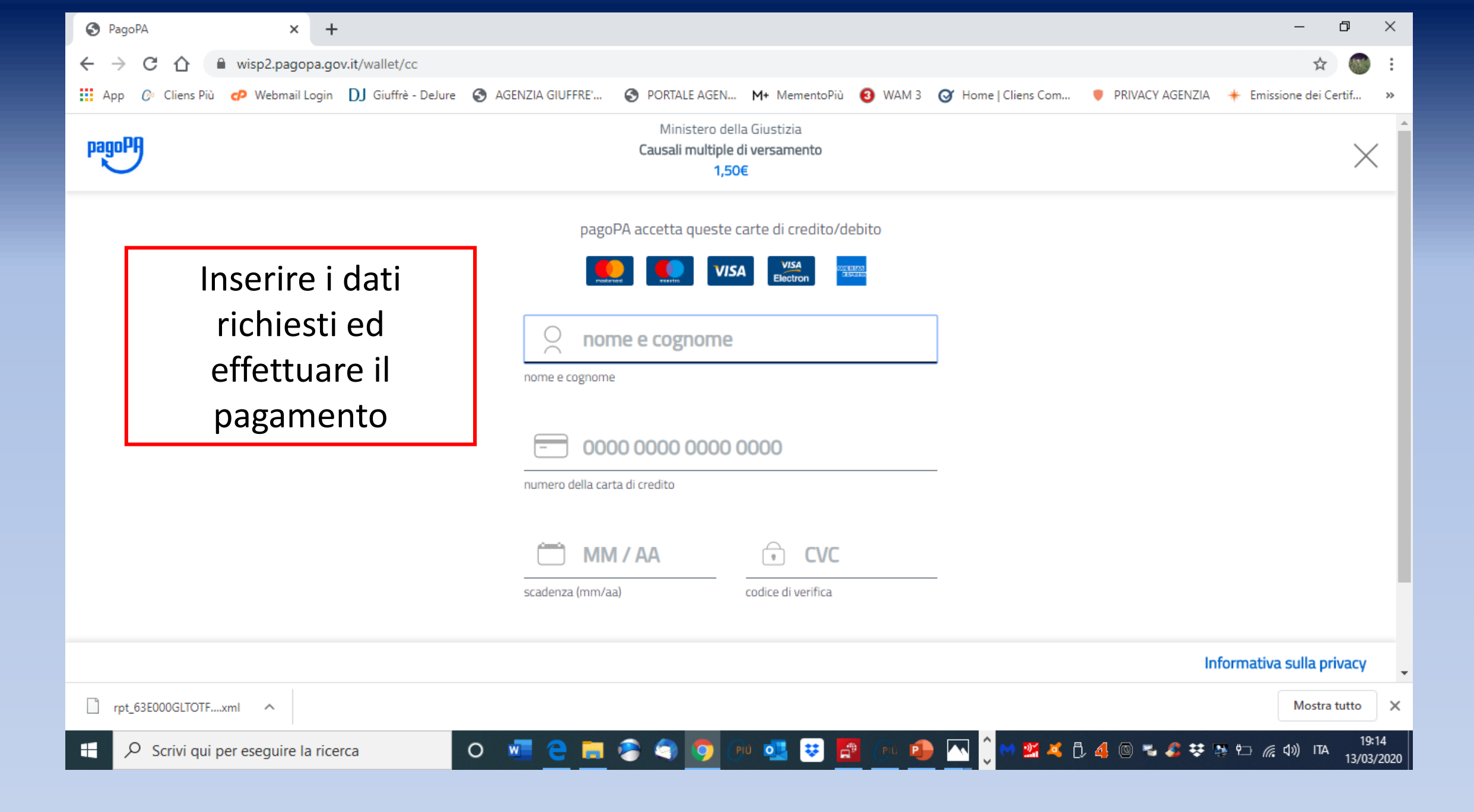

### EFFETTUATO IL PAGAMENTO TORNARE NELLA PAGINA INIZIALE, SCARICARE E SALVARE LA RICEVUTA.....

| ortale Servizi Telematici. Pagame × +        |                          |                                                   |                     |                                                                                                    |             |             |                 |               | -              | – U          |
|----------------------------------------------|--------------------------|---------------------------------------------------|---------------------|----------------------------------------------------------------------------------------------------|-------------|-------------|-----------------|---------------|----------------|--------------|
| C      C      Non sicuro   pst.giustizia     | a.it/PST/it/pst          | 2_3.wp?idSession                                  | =dc4e4aa9-          | b3ba-4e11-b792-7c9bd8e74b5                                                                                                    | 2&esito=    | ОК          |                 |               | 0-7            | ☆            |
| p 🔗 Cliens Più 🜈 Webmail Login 🛛 DJ Giu      | uffrè - DeJure           | AGENZIA GIUFF                                     | RE' 🕥 P             | PORTALE AGEN M+ MementoPiù                                                                                                    | <b>3</b> WA | М 3 🞯 Но    | me   Cliens Com | PRIVACY AGENZ | (IA 🔺 Emission | e dei Certif |
| + Nuova Richiesta di pagamento<br>Filtra per |                          |                                                   |                     |                                                                                                    |             |             |                 |               | ) <u></u>      | °            |
| Tipologia S<br>Tutte le tipologie            | Stato<br>Tutti gli stati |                                                   | ¥                   |                                                                                                    |             |             |                 |               |                |              |
| Distretto C<br>Tutti i distretti             | Causale                  |                                                   |                     |                                                                                                    |             |             |                 |               |                |              |
| Data creazione Da 11/03/2020                 | A                        | 13/03/2020                                        |                     |                                                                                                    |             |             |                 |               | ,              |              |
| Identificativo pagamento                     | Data di<br>creazione     | Tipologia                                         | Pagatore            | Lista pagamenti                                                                                                    | Totale      | Stato       | Richiesta       | Ricevuta      | Promemoria     | Uso          |
| 63E000GLTOTF4QJ4UEMTQGK6B3SPND3TWG0          | 13/03/2020               | Contributo<br>unificato,Diritti<br>di cancelleria | Antonio<br>Agricola | ciccio/ciccia - procedimento di<br>ingiunzione ante causam /<br>ciccio/ciccia - procedimento di<br>ingiunzione ante causam     | 0.60        | Disponibile | <b>िक</b>       |               | Addate         |              |
| 62E000GLTOBSAXT9TCQPJJ2ALME0O1JI03W          | 13/03/2020               | Contributo<br>unificato,Diritti<br>di cancelleria | Antonio<br>Agricola | ciccio/ciccia - procedimento di<br>ingiunzione ante causam / /<br>ciccio/ciccia - procedimento di<br>ingiunzione ante causam / | 2.00        | Errore      | 🖻 🛆 📝           | <b>İ</b>      |                |              |
|                                              |                          |                                                   |                     |                                                                                                    |             |             |                 |               |                |              |

### .....CHE ANDRAI AD INSERIRE ALL'INTERNO DEL TUO REDATTORE CLIENS SEGUENDO I SEMPLICI PASSAGGI...

| Co V5.7.0.40 - Pratica < ALLORO/CARDO> TRIBUNALE | ORDINARIO DI MODEL OFFICE Atto < Atto di Citazione>                                                  | × | – 0 ×                                             |
|--------------------------------------------------|----------------------------------------------------------------------------------------------------|---|---------------------------------------------------|
| Fase 7 - Pagamento telematico                    |                                                                                                    |   |                                                   |
| Selezione tipo atto                              |                                                                                                    |   |                                                   |
| Compilazione dati atto                           |                                                                                                    |   | TTAGLI FASCICOLO                                  |
| 8 elementi                                       |                                                                                                    |   |                                                   |
| Verifica dati atto                               |                                                                                                    |   | DINARIO DI MODEL OFFICE                           |
| Allega notifiche                                 | $\sim$                                                                                               |   |                                                   |
| Inserimento atti e allegati                      | Si accettano anche ricevute di pagamento senza firma Pagamento in forma telematica Importa pagamento |   | sub anno                                          |
| Attestazioni                                     | Ricevuta pagamento                                                                                   |   |                                                   |
| Pagamento telematico                             | Clic su                                                                                              |   | 0 13/03/2020                                      |
| Firma                                            | pagamento in                                                                                         |   |                                                   |
| Firma datiatto                                   | forma telematica                                                                                     |   |                                                   |
|                                                  |                                                                                                    |   |                                                   |
| Generazione della busta                          |                                                                                                    |   |                                                   |
|                                                  |                                                                                                    |   |                                                   |
|                                                  | Annulla Indietro Avanti Salva e esci                                                                 |   |                                                   |
|                                                  |                                                                                                    |   |                                                   |
| E Scrivi qui per eseguire la ricerca             | o 🚾 🤤 🚍 😂 🥥 🕐 💶 😎 🖪 🕟 争                                                                              |   | 🙌 🂒 🍕 🗒 喝 🍣 🌮 🧱 🏷 🌈 ปุ่ง) ITA 19:19<br>13/03/2020 |

| 🕑 V5.7.0.40 - Pratica <alloro cardo=""> TRIBUN</alloro> | VALE ORDINARIO DI MODEL OFFICE Atto < Atto di Citazione>               | ×            | ×   |
|---------------------------------------------------------|------------------------------------------------------------------------|--------------|-----|
| Fase 7 - Pagamento telematico                           |                                                                        |              | i   |
| Selezione tipo atto                                     | Si accettano anche ricevute di pagamento senza firma Importa pagamento |              |     |
| Compilazione dati atto                                  | Ricevuta pagamento                                                     |              |     |
| 8 elementi                                              |                                                                        |              | E   |
| Verifica dati atto                                      | Identificativo<br>Tribunale                                            |              |     |
| Allega notifiche                                        | Pagatore                                                               | וב           |     |
| Inserimento atti e allegati                             | Cifra                                                                  |              |     |
| inserimento atti e anegati                              |                                                                        |              |     |
| Attestazioni                                            |                                                                        |              |     |
| Pagamento telematico                                    | Clic su «importa pagamento»                                            |              |     |
| Firma                                                   |                                                                        |              |     |
| Firma datiatto                                          |                                                                        |              |     |
| Generazione della busta                                 |                                                                        |              |     |
|                                                         | Annulla Indietro Avanti Calva e esci                                   |              |     |
|                                                         |                                                                        |              |     |
| Diapositiva 19 di 19                                    | ▲ Note P Commenti 图 品 嘲 束 - + 7                                        | 2%           | ÷   |
| 🗧 🔎 Scrivi qui per eseguire la ricero                   | ca 💦 🕐 🚾 🧲 🥅 📀 🤄 💿 🔎 💁 😻 🖪 🕞 📦 📭 🔨 🌔 🔹 🐇 🖉 🖉 👘 👔                       | 9:21<br>03/2 | 020 |

| 🔗 V5.7.0.40 - Pratica < ALLORO/CARDO> TRIBU                                    | NALE ORDINARIO DI MODEL OFFICE Atto <atto citazione="" di=""></atto>                                                 | ×               |
|--------------------------------------------------------------------------------|----------------------------------------------------------------------------------------------------|-----------------|
| Fase 7 - Pagamento telematico                                                  |                                                                                                    |                 |
| Selezione tipo atto                                                            | Si accettano anche ricevute di pagamento senza firma         Pagamento in forma telematica         Importa pagamento |                 |
| Compilazione dati atto                                                         | Ricevuta pagamento rt_63E000GLTOTF4QJ4UEMTQGK6B3SPND3TWG0.xml                                                        |                 |
| 8 elementi                                                                     |                                                                                                    |                 |
|                                                                                | Identificativo Imrw6778qczlt21ie4687r58xp7gj5o6z                                                                     |                 |
| Verifica dati atto                                                             | Tribunale /RFB/63E000GLTOTF4QJ4UEMTQGK6B3SPND3TWG0/0.50/TXT/ciccio/ciccia - procedimento di ingiunzione ante causam  |                 |
| Allega notifiche                                                               | Pagatore Antonio Agricola                                                                                            |                 |
| lucerimente etti e elleveti                                                    | Cifra 0.60                                                                                                    |                 |
| Attestazioni Pagamento telematico Firma Firma datiatto Generazione della busta | Grazie e buon lavoro.                                                                                                |                 |
|                                                                                | Annulla Indietro Avanti Salva e esci                                                                                 |                 |
|                                                                                | Giuffrè Francis Lefebvre                                                                                             |                 |
| 🗧 🔎 Scrivi qui per eseguire la rice                                            | rca 🕐 🖉 🥶 🥶 😓 💭 📀 📀 💬 💀 🐯 🌆 🕞 🕋 🏠 🐄 🕮 🖧 🕲 🍬 🖇 🖘 🛱 📣 📭 🔒                                                              | 19:23<br>3/03/2 |